การติดตั้ง SQL Server 2000 บน Windows 10

| Setup                                       | × |
|---------------------------------------------|---|
| Install the product by running setupsql.exe |   |
| OK                                          | ] |
| <b>▶</b>                                    |   |

ทำการโหลดไฟล์ SQL2000-KB884525-SP4-x86-ENU

📙 🗌 Hidden items 📝 🗢 🛛 SP4 ٥ × File Home Share View ~ 0 
 Image: Copy Paste
 Image: Copy Paste
 Image: Copy Paste
 Image: Copy Paste
 Image: Copy Paste
 Image: Copy Paste
 Image: Copy Paste
 Image: Copy Paste
 Image: Copy Paste
 Image: Copy Paste
 Image: Copy Paste
 Image: Copy Paste
 Image: Copy Paste
 Image: Copy Paste
 Image: Copy Paste
 Image: Copy Paste
 Image: Copy Paste
 Image: Copy Paste
 Image: Copy Paste
 Image: Copy Paste
 Image: Copy Paste
 Image: Copy Paste
 Image: Copy Paste
 Image: Copy Paste
 Image: Copy Paste
 Image: Copy Paste
 Image: Copy Paste
 Image: Copy Paste
 Image: Copy Paste
 Image: Copy Paste
 Image: Copy Paste
 Image: Copy Paste
 Image: Copy Paste
 Image: Copy Paste
 Image: Copy Paste
 Image: Copy Paste
 Image: Copy Paste
 Image: Copy Paste
 Image: Copy Paste
 Image: Copy Paste
 Image: Copy Paste
 Image: Copy Paste
 Image: Copy Paste
 Image: Copy Paste
 Image: Copy Paste
 Image: Copy Paste
 Image: Copy Paste
 Image: Copy Paste
 Image: Copy Paste
 Image: Copy Paste
 Image: Copy Paste
 Image: Copy Paste
 Image: Copy Paste
 Image: Copy Paste
 Image: Copy Paste
 Image: Copy Paste
 Image: Copy Paste
 Image: Copy Paste
 Image: Copy Paste
 Image: Copy Paste
 Image: Copy Paste
 Image: Copy Paste
 Image: Copy Paste
 Image: Copy Paste
 Image: Copy Paste
 Image: Copy Pa Clipboar Organise New Open Select  $\leftarrow \rightarrow \ \ \uparrow \ \ \bigcirc$  This PC  $\rightarrow \$ Local Disk (C:)  $\rightarrow \$ SQL2000  $\rightarrow \$ SP4 ✓ Ö Search SP4 Q 🖶 Downloads 🖈 ^ Name Date modified Type Size 
 Documents
 SQL2000-K8884525-SP4-x86-ENU
 13/1/2559 9x03
 File folder

 Pictures
 #
 Image: SQL2000-K8884525-SP4-x86-ENU
 13/1/2559 9x03
 File folder

 Local Dick (F)
 #
 SQL2000-K8884525-SP4-x86-ENU
 13/1/2559 9x03
 File folder
 Local Disk (E:) Screenshots งบประมาณปี 59 a OneDrive 🔜 This PC Desktop Documents 👃 Downloads Music Pictures Videos 归 Local Disk (C:) 🚌 Local Disk (D:) 🕳 Local Disk (E:) Network 4720G CAD2-JEED 4 2 items 1 item selected State: 🎎 Shared Baa 📰 🔳 🔎 🗖 🛅 🎒 🗧 🖷 

https://www.microsoft.com/en-US/download/details.aspx?id=18290

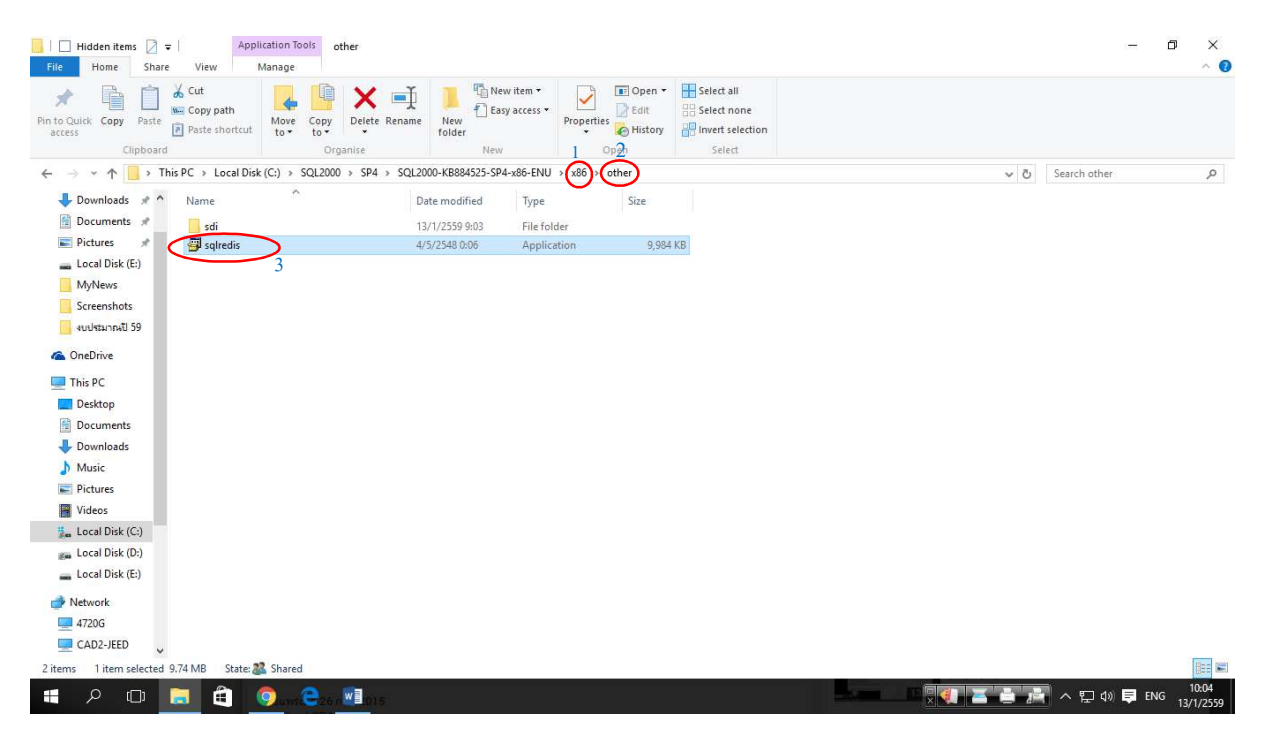

### ที่โฟร์เดอร์ SQL 2000 SP4

1.x86

2.other

#### 3.copy file sqlredis

| Quick Copy Paste  | Cut<br>Copy path<br>Paste shortcut                                                                                                    | Delete Rename       | ew item *<br>asy access *<br>Proper | ties History       | Select all Select none Invert selection |           |           |     |
|-------------------|----------------------------------------------------------------------------------------------------|---------------------|-------------------------------------|--------------------|-----------------------------------------|-----------|-----------|-----|
| → × ↑ → Th        | sis PC → Local Disk (C:) → SOL2(                                                                                                    | 100 > x86 > other > | /                                   | open               | Select                                  | M Ph Seat | rch other | 5   |
| Developeda de A   | A                                                                                                    | Data and the        |                                     |                    |                                         | • • •     | en ourer. | ~   |
| Downloaus #       | Name                                                                                                    | pate modified       | lype                                | Size               |                                         |           |           |     |
| Documents x       | SDI                                                                                                    | 12/1/2559 15:53     | File folder                         |                    |                                         |           |           |     |
| Pictures #        | wmi                                                                                                    | 12/1/2559 15:53     | Filefolder                          | 100.10             | 64                                      |           |           |     |
| Local Disk (E:)   | S0comup                                                                                                    | 12/1/2543 1:51      | Application                         | 499 KE             | 3                                       |           |           |     |
| MyNews            | dtcsetup                                                                                                    | 10/7/2042 3:27      | Application                         | 3/1 Kc             | 3                                       |           |           |     |
| Screenshots       | instemplates                                                                                                    | 8/12/2542 4:37      | Application                         | 2 931 K            | 5                                       |           |           |     |
| งบประมาณปี 59     | Rendered at the second second | 13/7/2543 14:12     | Application                         | 128 K <sup>i</sup> | R                                       |           |           |     |
| OneDrive          | a gatemplates                                                                                                    | 6/7/2543 14:04      | Application                         | 136 K <sup>r</sup> | 8                                       |           |           |     |
| Think             | glredis                                                                                                    | 4/5/2540 0:06       | Application                         | 9,984 Ki           | а                                       |           |           |     |
| Delter            |                                                                                                    |                     |                                     |                    |                                         |           |           |     |
| Desktop           |                                                                                                    |                     |                                     |                    |                                         |           |           |     |
| Documents         |                                                                                                    |                     |                                     |                    |                                         |           |           |     |
| Downloads         |                                                                                                    |                     |                                     |                    |                                         |           |           |     |
| Music             |                                                                                                    |                     |                                     |                    |                                         |           |           |     |
| Pictures          |                                                                                                    |                     |                                     |                    |                                         |           |           |     |
| Videos            |                                                                                                    |                     |                                     |                    |                                         |           |           |     |
| Local Disk (C:)   |                                                                                                    |                     |                                     |                    |                                         |           |           |     |
| 👝 Local Disk (D:) |                                                                                                    |                     |                                     |                    |                                         |           |           |     |
| 🕳 Local Disk (E:) |                                                                                                    |                     |                                     |                    |                                         |           |           |     |
| Network           |                                                                                                    |                     |                                     |                    |                                         |           |           |     |
| 4720G             |                                                                                                    |                     |                                     |                    |                                         |           |           |     |
| CAD2-JEED         |                                                                                                    |                     |                                     |                    |                                         |           |           |     |
|                   |                                                                                                    |                     |                                     |                    |                                         |           |           | 100 |

4.ที่โฟร์เดอร์ SQL2000

5.x86

6.other

# 7.นำไฟล์ที่เราทำการ copy มาวางในนี้

| to Quick Copy Paste | S Cut<br>E Copy path<br>Paste shortcut | Move Copy<br>to Copy<br>To Organise  | Rename N<br>fo  | lew<br>Jder<br>Ne | ew item •<br>asy access • | Properties    | Edit<br>History | Select all<br>Select none<br>Invert selection<br>Select |     |                |  |
|---------------------|----------------------------------------|--------------------------------------|-----------------|-------------------|---------------------------|---------------|-----------------|---------------------------------------------------------|-----|----------------|--|
| 🔿 👻 🛧 📙 > This      | PC → Local Disk (C                     | :) > SQL2000 >                       |                 |                   |                           |               |                 |                                                         | ٽ ~ | Search SQL2000 |  |
| 🕹 Downloads 💉 ^     | Name                                   | ^                                    | Date n          | nodified          | Type                      |               | Size            |                                                         |     |                |  |
| Documents 🖈         |                                        |                                      | 12/1/2          | 550 15 53         |                           | 100           |                 |                                                         |     |                |  |
| Pictures 🕜          | deutools                               |                                      | 12/1/2          | 550 15-53         | File fol                  | 1er<br>der    |                 |                                                         |     |                |  |
| - Local Disk (E:)   | html                                   |                                      | 12/1/2          | 559 15:53         | File fol                  | der           |                 |                                                         |     |                |  |
| MyNews              | INSTALL                                |                                      | 12/1/2          | 559 15:53         | File fol                  | der           |                 |                                                         |     |                |  |
| Screenshots         | Microsoft SQL                          | Server                               | 13/1/2          | 559 9:10          | File fold                 | der           |                 |                                                         |     |                |  |
| selections (1 50    | MSDE                                   |                                      | 12/1/2          | 559 15:53         | File folr                 | der           |                 |                                                         |     |                |  |
| 400440 190 35       | MSEQ.                                  | Date created: 13/1/<br>Size: 1.26 MB | .559 9:10 2/1/2 | 559 15:53         | File fold                 | der           |                 |                                                         |     |                |  |
| a OneDrive          | msolap                                 | Folders: 80, MSSQL                   | 2/1/2           | 559 15:53         | File fold                 | der           |                 |                                                         |     |                |  |
| This PC             | SP4                                    |                                      | 13/1/2          | 559 9:03          | File fold                 | der           |                 |                                                         |     |                |  |
| Deskton             | ×86                                    |                                      | 12/1/2          | 559 15:53         | File fold                 | der           |                 |                                                         |     |                |  |
| Documents           | autorun                                |                                      | 28/4/2          | 543 14:07         | Applica                   | ition         | 6               | KB                                                      |     |                |  |
| Documents           | autorun                                |                                      | 28/4/2          | 543 14:07         | Setup I                   | nformation    | 1               | KB                                                      |     |                |  |
| - Downloads         | autorun                                |                                      | 28/4/2          | 543 14:07         | Config                    | uration sett. | . 1             | KB                                                      |     |                |  |
| J Music             | icense license                         |                                      | 19/7/2          | 543 14:10         | Text Do                   | cument        | 1               | KB                                                      |     |                |  |
| Pictures            | insolap                                |                                      | 6/0/25          | 343 12:34         | Text Do                   | ided Setup.   | 2               | ND<br>7 VD                                              |     |                |  |
| Videos              | redist                                 |                                      | 19/7/2          | 543 1.14          | Text Do                   | cument        | -47             | KB                                                      |     |                |  |
| 🏭 Local Disk (C:)   | serial                                 |                                      | 9/3/25          | 54 10:28          | Text Do                   | cument        | 1               | KB                                                      |     |                |  |
| 🚛 Local Disk (D:)   | setup                                  |                                      | 28/4/2          | 543 14:07         | Windo                     | ws Batch Fil  | e 1             | KB                                                      |     |                |  |
| 🕳 Local Disk (E:)   | smscli                                 |                                      | 16/7/2          | 543 14:43         | Window                    | ws Batch File | e 1             | KB                                                      |     |                |  |
| A Network           | 💿 smssqins                             |                                      | 16/7/2          | 543 14:43         | Window                    | ws Batch File | e 1             | KB                                                      |     |                |  |
| 4720G               | 🗊 smssql                               |                                      | 14/7/2          | 543 14:15         | PDF File                  | e             | 1               | KB                                                      |     |                |  |
|                     | 💿 sqlcli                               |                                      | 16/7/2          | 543 14:43         | Window                    | ws Batch File | e 1             | KB                                                      |     |                |  |
| CAD2-JEED V         | 🗋 sqlcli                               |                                      | 14/7/2          | 543 14:15         | Unatter                   | nded Setup.   | . 5             | KB                                                      |     |                |  |

8.ทำการสร้างโฟร์เดอร์ Microfoft SQL Server

9..ในนั้นให้สร้างโฟร์เดอร์ 80 กับ MSSQL (ในโฟร์เดอร์ 80 ให้สร้าง โฟร์เดอร์ Tools ใน Tools ให้สร้างโฟร์ เดอร์ Binn)

(ในโฟร์เดอร์ MSSQL ให้สร้างโฟร์เดอร์ binn)

10.จากนั้นให้ไปที่ โฟร์เดอร์ SQL2000 SP4 ที่เราโหลดมา

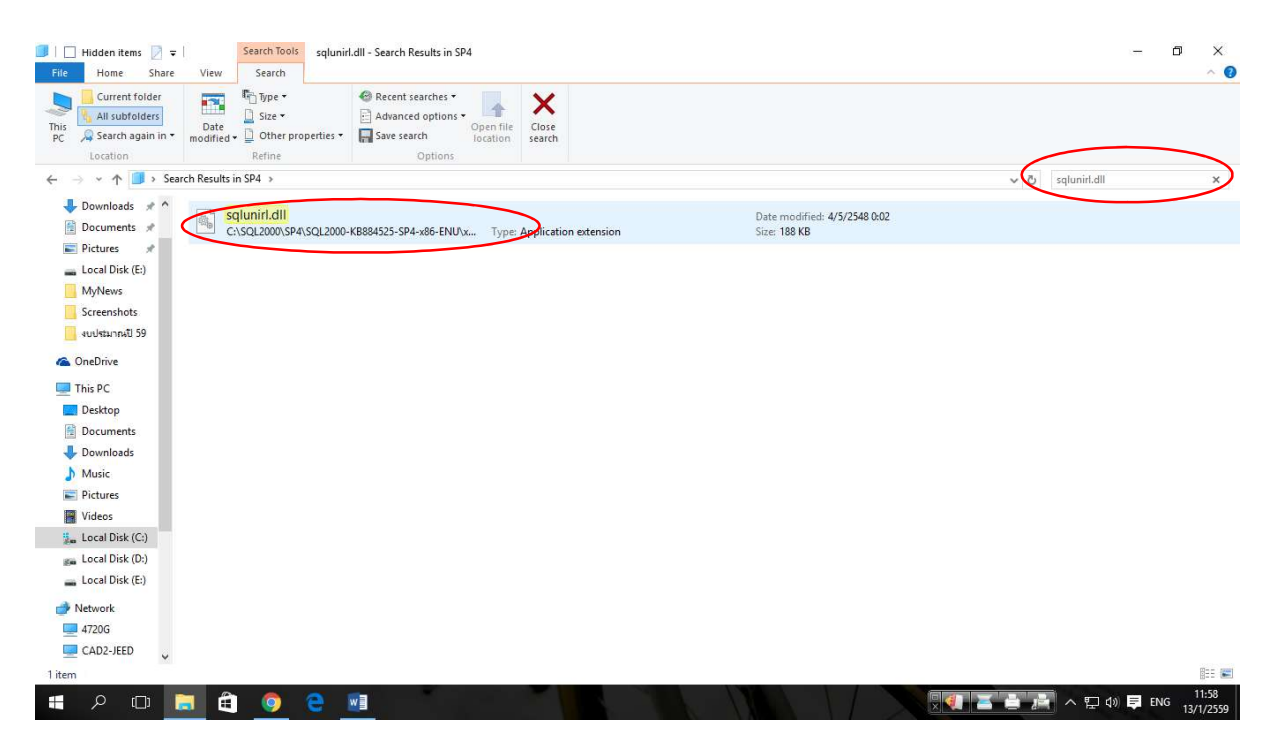

11.ในช่องค้นหาให้พิมพ์ คำว่า sqlunirl.dll เมื่อเจอแล้วให้ทำการ copy ไฟล์ sqlunirl.dll ไว้

12.จากนั้นไปที่ โฟร์เดอร์ Microsoft SQL Server

13.เลือก โฟร์เดอร์ 80 -> Tools -> Binn นำไฟล์ sqlunirl.dll มาวางไว้ในนี้

14.เลือก โฟร์เดอร์ MSSQL -> binn นำไฟล์ sqlunirl.dll มาวางไว้ในนี้

| File Home Share          | ∓   setup<br>e View                |                                |                  |                        |             |                           |                                               |   | -               | • 0      | ×<br>^ 🕜        |
|--------------------------|------------------------------------|--------------------------------|------------------|------------------------|-------------|---------------------------|-----------------------------------------------|---|-----------------|----------|-----------------|
| Pin to Quick Copy Paste  | Cut<br>Copy path<br>Paste shortcut | Move<br>to Copy<br>to Organise | New<br>folder    | w item ▼<br>y access ▼ | Properties  | Dpen -<br>Edit<br>History | Select all<br>Select none<br>Invert selection |   |                 |          |                 |
| ← → ~ ↑ □ > TI           | his PC → Local Disk (C             | () > SQL2000 > SP4 > SQL20     | )00-KB884525-SP4 | 4-x86-ENU :            | > x86 > set | tup →                     | Juica                                         | ~ | ප් Search setup |          | p               |
| - Downloads * ^          | Name                               | D                              | ate modified     | Type                   | ~           | Size                      |                                               |   |                 |          | ^               |
| Documents 🖋              | C setun inc                        | 04                             | 1/05/2005 00-21  | INS File               |             | 301 K                     | B                                             |   |                 |          |                 |
| Distures a               | data1 hdr                          | 04                             | 1/05/2005 00-21  | HDR File               | 2           | 116 K                     | B                                             |   |                 |          |                 |
| Pictures #               | user1.bdr                          | 04                             | 1/05/2005 00:21  | HDR File               |             | 6 K                       | B                                             |   |                 |          |                 |
| Local Disk (E:)          | svs1.hdr                           | 04                             | 4/05/2005 00:21  | HDR File               |             | 5 K                       | B                                             |   |                 |          |                 |
| MyNews                   | inst32i.ex                         | 23                             | /02/1999 11:45   | EX File                |             | 290 K                     | B                                             |   |                 |          |                 |
| Screenshots              | setup.dbg                          | 04                             | 4/05/2005 00:21  | DBG File               |             | 135 K                     | B                                             |   |                 |          |                 |
| งบประมาณปี 59            | es os                              | 27                             | //07/1998 17:41  | DAT - M                | IPEG video  | 1 K                       | В                                             |   |                 |          |                 |
| G OpeDrive               | lang                               | 12                             | 2/01/1999 11:34  | DAT - M                | PEG video   | 23 K                      | В                                             |   |                 |          |                 |
| onebiive                 | sqlspre                            | 20                             | )/10/2002 15:23  | Configu                | ration sett | 2 K                       | в                                             |   |                 |          |                 |
| This PC                  | sqlspost                           | 20                             | )/10/2002 15:23  | Configu                | ration sett | 2 K                       | В                                             |   |                 |          |                 |
| Desktop                  | setup                              | 20                             | )/10/2002 15:23  | Configu                | ration sett | 1 K                       | В                                             |   |                 |          |                 |
| Documents                | 🗟 setup                            | 24                             | 1/08/2004 17:20  | BMP File               | e           | 151 K                     | В                                             |   |                 |          |                 |
| 🕹 Downloads              | 📓 bg5crop                          | 20                             | )/10/2002 15:23  | BMP File               | 2           | 32 K                      | В                                             |   |                 |          |                 |
| h Music                  | layout bin                         | 04                             | 1/05/2005 00:21  | BIN File               |             | 1 K                       | В                                             |   |                 |          |                 |
| Pictures                 | zdatai51.dll                       | 20                             | //10/2002 15:22  | Applicat               | tion extens | 52 K                      | в                                             |   |                 |          |                 |
| Videos                   | sqlresid.dll                       | 04                             | /05/2005 00:02   | Applicat               | tion extens | 35 K                      | в                                             |   |                 |          |                 |
| Videos                   | S msvcr71.dll                      | 29                             | /11/2004 12:06   | Applicat               | tion extens | 340 K                     | B                                             |   |                 |          |                 |
| Local Disk (C:)          | msvcp71.dll                        | 29                             | //11/2004 12:06  | Applicat               | tion extens | 488 K                     | в                                             |   |                 |          |                 |
| 🐅 Local Disk (D:)        | watiost.all                        | 20                             | )/10/2002 15:22  | Applicat               | tion extens | 46 K                      | В                                             |   |                 |          |                 |
| 🕳 Local Disk (E:)        | setup.dll                          | 29                             | 1/09/1998 16:34  | Applicat               | tion extens | 34 K                      | В                                             |   |                 |          |                 |
| - Network                | 🛃 sqlstp                           | 12                             | !/01/1999 12:42  | Applicat               | tion        | 72 K                      | В                                             |   |                 |          |                 |
| 47300                    | isetupsql 🎒                        | 13                             | 1/01/2016 09:25  | Applicat               | tion        | 92 K                      | В                                             |   |                 |          |                 |
| 4/20G                    | isdel                              | 27                             | //10/1998 13:06  | Applicat               | tion        | 27 K                      | В                                             |   |                 |          |                 |
| CAD2-JEED                | stpsiIntex                         | 20                             | //10/2002 15:22  | _EX File               |             | 544 K                     | В                                             |   |                 |          | *               |
| 32 items 5 items selecte | .d 943 KB State: 🎎                 | Shared                         |                  |                        |             |                           |                                               |   |                 |          |                 |
| = 2 D                    | 🗔 🖨 🌀                              | 2 🕑 🔟                          |                  |                        |             |                           |                                               |   | 🖣 へ 🕀 🕸 📮       | ใหย 13/0 | 2:09<br>01/2016 |

# 15.หลังจากนั้นไปที่ โฟร์เดอร์ SQL2000 SP4

16.x86

#### 17.setup

18. Copy file

Zdatai51.dll

Sqlresld.dll

Setupsql.dll

Msvcr71.dll

Msvcp71.dll

19.หลังจากนั้นไปที่ Folder Microsoft SQL Server

20.เลือก Folder MSSQL -> Binn นำไฟล์ .dll ที่ copy มาวางในนี้

21.หลังจากนั้นให้ทำการ copy Folder Microsoft SQL Server เก็บไว้

| ☐ Hidden items             | Program Files (x86)<br>View                             |                    |                                                                         |                                                         |     | – 0 ×                             |
|----------------------------|---------------------------------------------------------|--------------------|-------------------------------------------------------------------------|---------------------------------------------------------|-----|-----------------------------------|
| Pin to Quick Copy Paste    | Cut<br>Copy path<br>Paste shortcut<br>Detet<br>Organise | Rename Folder      | m •<br>ress •<br>Properties<br>•<br>Open •<br>D Edit<br>History<br>Open | Select all<br>Select none<br>Invert selection<br>Select |     |                                   |
| ← → × ↑ 📙 > This           | PC > Local Disk (C:) > Program Files (x                 | 36)                |                                                                         |                                                         | ٽ ~ | Search Program Files (x86)        |
| 🕹 Downloads 💉 ^            | Name                                                    | Date modified      | Type Size                                                               |                                                         |     | ^                                 |
| 👔 Documents 💉              | ACI Settores                                            | 24/12/2016 11.66   | in fairles                                                              |                                                         |     |                                   |
| Pictures                   | Adobe                                                   | 24/12/2015 11:50   | ile folder                                                              |                                                         |     |                                   |
| - Local Disk (E:)          | Adobe Story                                             | 24/12/2015 11:00   | ile folder                                                              |                                                         |     |                                   |
| McMews                     | AIMP3                                                   | 14/12/2015 17:13   | ile folder                                                              |                                                         |     |                                   |
| Screenshots                | BackupRestoreDB                                         | 04/01/2016 09:40 F | File folder                                                             |                                                         |     |                                   |
| Screenshots                | Brother                                                 | 24/12/2015 09:05   | ile folder                                                              |                                                         |     |                                   |
| - ADDAENJEWD DA            | Browny02                                                | 24/12/2015 09:05   | File folder                                                             |                                                         |     |                                   |
| ConeDrive                  | CAD_INVENTORY                                           | 04/01/2016 09:37   | ile folder                                                              |                                                         |     |                                   |
| This PC                    | Common Files                                            | 28/12/2015 09:33   | ïle folder                                                              |                                                         |     |                                   |
| Deckton                    | ControlCenter4                                          | 24/12/2015 09:05 F | ile folder                                                              |                                                         |     |                                   |
| Desktop                    | Dell Wireless                                           | 28/12/2015 09:33   | ile folder                                                              |                                                         |     |                                   |
| Documents                  | DepReportConfig                                         | 29/12/2015 15:48 F | ile folder                                                              |                                                         |     |                                   |
| Downloads                  | Foxit Software                                          | 14/12/2015 16:57 F | ile folder                                                              |                                                         |     |                                   |
| Music                      | Google                                                  | 14/12/2015 17:06   | -ile folder                                                             |                                                         |     |                                   |
| Pictures                   | Intel                                                   | 14/12/2015 16:18   | ile folder                                                              |                                                         |     |                                   |
| Videos                     | Internet Explorer                                       | 28/12/2015 10:21   | lle folder                                                              |                                                         |     |                                   |
| 🏪 Local Disk (C:)          |                                                         | 24/12/2015 16:16   | ile folder                                                              |                                                         |     |                                   |
| 🚛 Local Disk (D:)          | Microsoft Analysis Services                             | 14/12/2015 16:08   | ile folder                                                              |                                                         |     |                                   |
| 🕳 Local Disk (E:)          | Microsoft Office                                        | 14/12/2015 16:08   | ile folder                                                              |                                                         |     |                                   |
| A Maturali                 | Microsoft SQL Server                                    | 13/01/2016 09:18 F | ile folder                                                              |                                                         |     |                                   |
| INELWORK                   | Microsoft Visual Studio                                 | 05/01/2016 11:03   | -ile folder                                                             |                                                         |     |                                   |
| - 4/20G                    | Microsoft.NET                                           | 11/01/2016 16:16   | ile folder                                                              |                                                         |     |                                   |
| CAD2-JEED                  | MSBuild                                                 | 11/01/2016 10:56   | File folder                                                             |                                                         |     | ~                                 |
| 60 items 🛛 State: 🎎 Shared | En l                                                    |                    |                                                                         |                                                         |     |                                   |
| <u>ه</u> ک ک               | 🗐 🖨 🧕 🗧 🔳                                               |                    |                                                                         |                                                         |     | ヘ 記 (小) ■ ENG 12:15<br>13/01/2016 |

22.จากนั้นไปที่ ไดร์ C:/Program File(x86)

23.นำ Folder Microsoft SQL Server มาวางไว้ในนี้

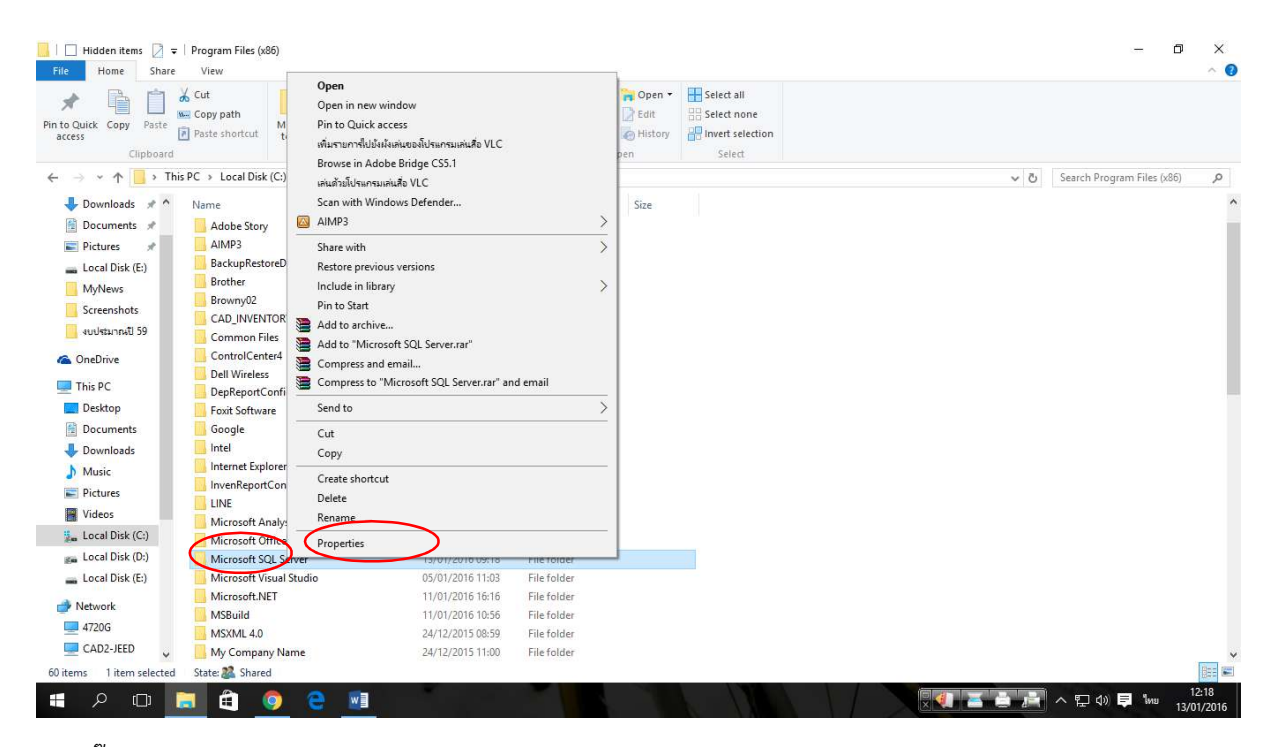

24.คลิ๊กขวา Floder Microsoft SQL Server เลือก Properties

25.เลือก Tab Security -> Advance -> Change -> Advance -> Find Now

26.เลือก User -> OK -> OK

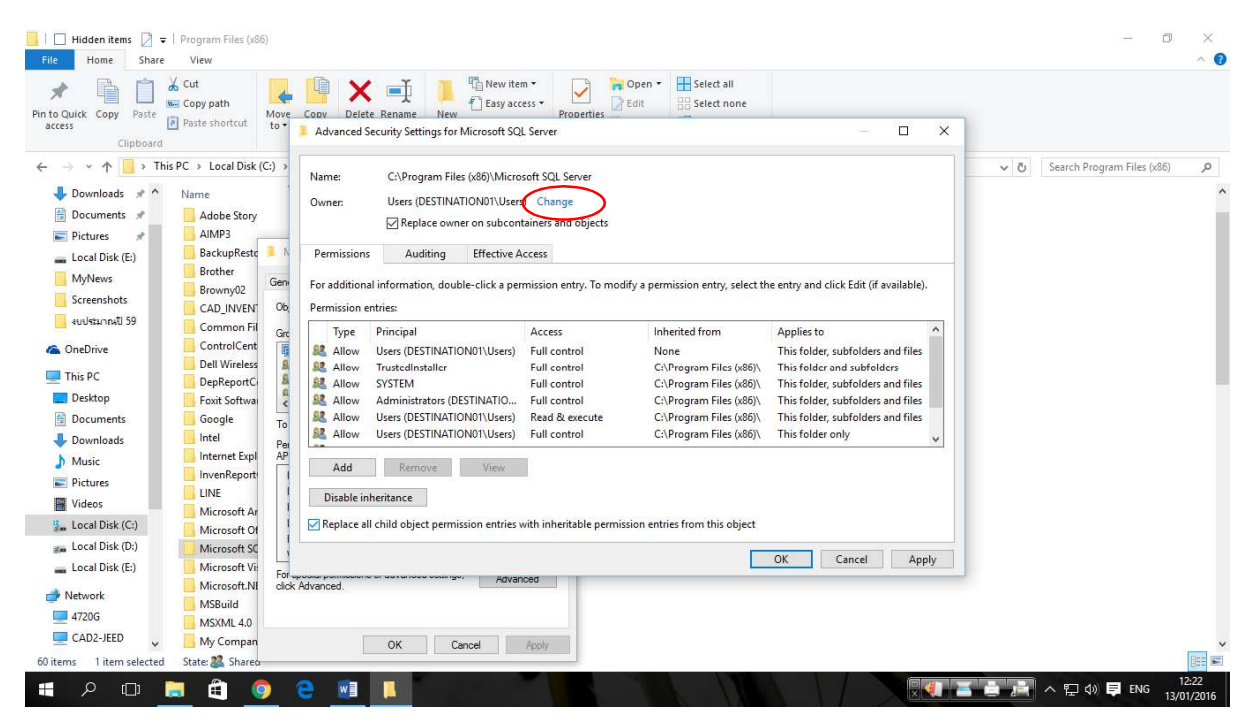

27.เลือก Replace owner on sub.....

28.เลือก Replace all child.....

29.Apply -> Yes -> OK -> OK

### 30.ไปที่ Folder Microsoft SQL Server

## 31.คลิ๊กขวาเลือก Properties -> Tab Security -> Edit

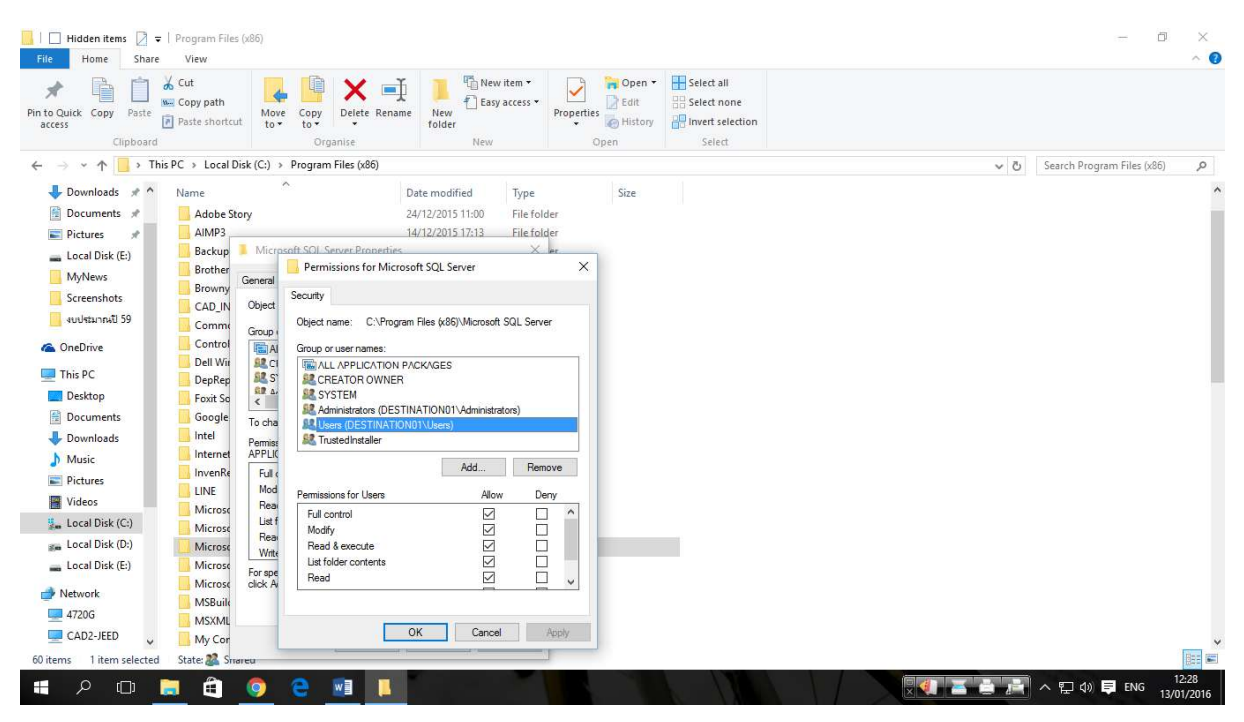

32.เลือก User ที่เรา Add ไว้เมื่อกี้ ทำการกำหนดสิทธิ์ให้ใช้งานได้ทุกสถานะ (Allow) -> Apply -> OK -> OK

### 33.ที่ Folder SQL 2000 ตัวที่ Setup

| File Home Share          | View Manaç                     | je                        | -                   |                                    | _                           |                                               |     |              | ^ (             |
|--------------------------|--------------------------------|---------------------------|---------------------|------------------------------------|-----------------------------|-----------------------------------------------|-----|--------------|-----------------|
| Ain to Quick Copy Paste  | Copy path<br>Paste shortcut to | ve Copy<br>to             | New<br>New<br>older | vitem •<br>vaccess •<br>Properties | E Open 🔹<br>Edit<br>History | Select all<br>Select none<br>Invert selection |     |              |                 |
| Clipboard                |                                | Organise                  | New                 | Ope                                | en                          | Select                                        |     |              |                 |
| ← → ~ ↑ 📙 > Th           | is PC → Local Disk (C:)        | > SQL2000 > x86 > setup > |                     |                                    |                             |                                               | ٽ ~ | Search setup | Q               |
| 🕹 Downloads  🖈 ^         | Name                           | Date                      | modified            | Туре                               | Size                        |                                               |     |              |                 |
| 🖶 Documents 💉            |                                | 17/0                      | /2016 15:52         | Eile felder                        |                             |                                               |     |              |                 |
| Pictures 💉               | let                            | 12/0                      | /2010 15:53         | File folder                        |                             |                                               |     |              |                 |
| - Local Disk (E:)        | Stosilot, ex                   | 28/0                      | /2000 14:26         | EX File                            | 544 KB                      |                                               |     |              |                 |
| Mullenus                 | isdel                          |                           |                     | Application                        | 27 KB                       |                                               |     |              |                 |
| Screenshots              | 🔊 msetu 💦 D                    | n<br>                     |                     | Application                        | 356 KB                      |                                               |     |              |                 |
| Screenshots              | setups 💙 Run                   | as administrator          |                     | Application                        | 97 KB                       |                                               |     |              |                 |
| ADDAENJEND DA            | sqlstp                         | bleshoot compatibility    |                     | Application                        | 72 KB                       |                                               |     |              |                 |
| la OneDrive              | setup Pin t                    | o Start                   |                     | Application extens                 | 34 KB                       |                                               |     |              |                 |
| This PC                  | Sam:<br>_wutl9                 | sung Network PC Fax       |                     | Application extens                 | 46 KB                       |                                               |     |              |                 |
| Deskton                  | ds32.d                         | twith windows Defender    |                     | Application extens                 | 28 KB                       |                                               |     |              |                 |
| Desktop                  | sqiresi 🖉 Add                  | to archive                |                     | Application extens                 | 29 KB                       |                                               |     |              |                 |
| Documents                | 🛛 zdatai: 🗯 Add                | orers and email           |                     | Application extens                 | 52 KB                       |                                               |     |              |                 |
| - Downloads              | ayout Secon                    | press and emain           |                     | BIN File                           | 1 KB                        |                                               |     |              |                 |
| Music                    | Bint                           | n taskhar                 |                     | BIVIP FILE                         | 32 KB                       |                                               |     |              |                 |
| Pictures                 | Setup Rest                     | ore previous versions     |                     | Configuration sett                 | 1 KB                        |                                               |     |              |                 |
| Videos                   | Salsen -                       |                           |                     | Configuration sett                 | 1 KB                        |                                               |     |              |                 |
| 🏭 Local Disk (C:)        | Send Send                      | i to                      |                     | Configuration sett                 | 2 KB                        |                                               |     |              |                 |
| 🐲 Local Disk (D:)        | sqlspre Cut                    |                           |                     | Configuration sett                 | 3 KB                        |                                               |     |              |                 |
| 🕳 Local Disk (E:)        | lang Copy                      | y                         |                     | DAT - MPEG video                   | 23 KB                       |                                               |     |              |                 |
| A Network                | os Crea                        | te shortcut               |                     | DAT - MPEG video                   | 1 KB                        |                                               |     |              |                 |
| 47206                    | sqlser, Dele                   | te                        |                     | DBD File                           | 403 KB                      |                                               |     |              |                 |
|                          | setup. Rena                    | me                        |                     | DBG File                           | 138 KB                      |                                               |     |              |                 |
| CADZ-JEED V              | _inst32                        | artiar                    |                     | EX_ File                           | 290 KB                      |                                               |     |              | Internal states |
| 36 items 1 item selected | 96.0 KB St Prop                | ierues                    |                     |                                    |                             |                                               |     |              |                 |

#### 35.setup

## 36.setupsql -> คลิ๊กขวา เลือก Properties -> Tab Compatibility

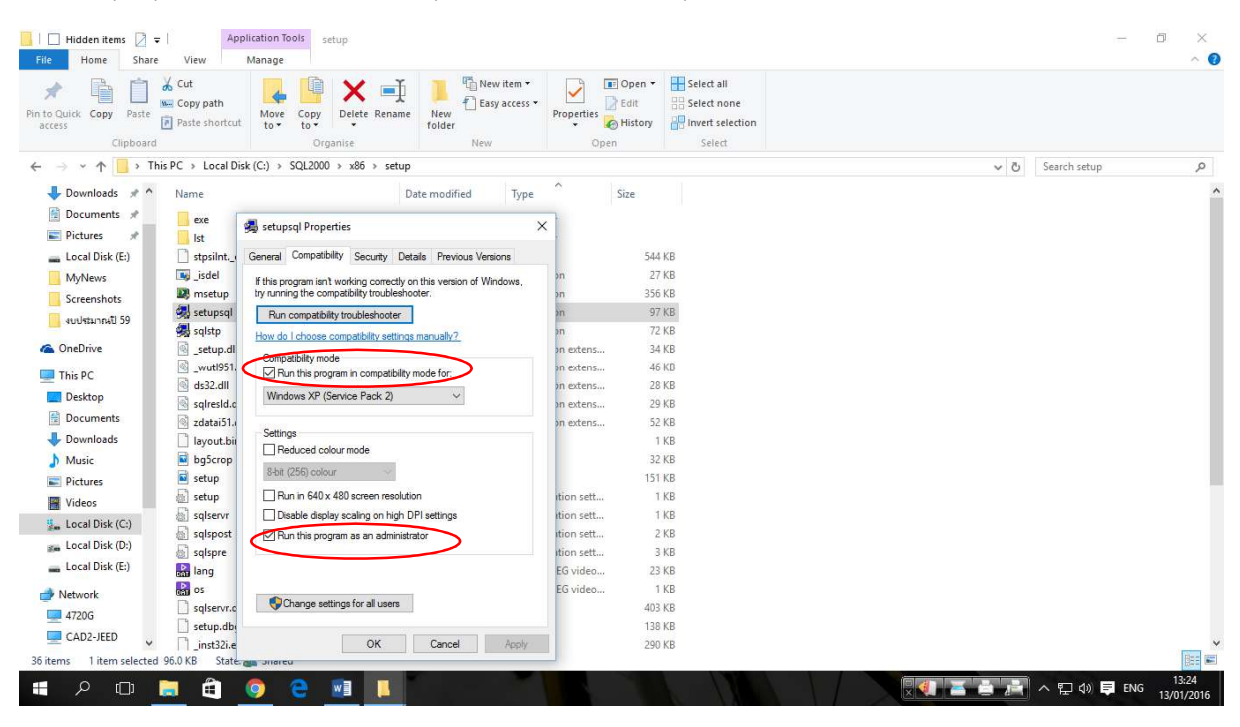

37.เลือก Run the Program.....

38.เลือก Run the Program.....

#### 39.Apply -> OK

| Hidden items 🛛 🤉                          | e View M                           | ation Tools setup<br>anage           |                     |                                                                                     | -                | 0 X<br>^ () |
|-------------------------------------------|------------------------------------|--------------------------------------|---------------------|-------------------------------------------------------------------------------------|------------------|-------------|
| Pin to Quick Copy Paste                   | Cut<br>Copy path<br>Paste shortcut | Move Copy to Copy                    | access * Properties | Open •     Select all       Edit     Select none       History     Invert selection |                  |             |
| Clipboard                                 |                                    | Organise New                         | Oper                | Select                                                                              | 121.02           |             |
| $\leftarrow \rightarrow \land \downarrow$ | his PC > Local Disk (              | (C:) > SQL2000 > x86 > setup         |                     |                                                                                     | ✓ O Search setup | Q,          |
| 👆 Downloads  🖈 ^                          | Name                               | Date modified                        | Туре                | Size                                                                                |                  | ^           |
| 🗎 Documents 🖈                             | exe                                | 12/01/2016 15:53                     | File folder         |                                                                                     |                  |             |
| 📰 Pictures 🛛 📌                            | Ist                                | 12/01/2016 15:53                     | File folder         |                                                                                     |                  |             |
| 🕳 Local Disk (E:)                         | stpsilntex                         | 28/04/2000 14:26                     | _EX File            | 544 KB                                                                              |                  |             |
| MyNews                                    | 📑 _isdel                           | Open                                 | plication           | 27 KB                                                                               |                  |             |
| Screenshots                               | 🔊 msetup                           | Run as administrator                 | plication           | 356 KB                                                                              |                  |             |
| งบประมาณปี 59                             | 🛃 setupsql                         | Troubleshoot compatibility           | plication           | 97 KB                                                                               |                  |             |
|                                           | 🤧 sqlstp                           | Pin to Start                         | plication           | 72 KB                                                                               |                  |             |
| ConeDrive                                 | setup.dll                          | Samsung Network PC Fax               | plication extens    | 34 KB                                                                               |                  |             |
| This PC                                   | wuti951.dli                        | Scan with Windows Defender           | plication extens    | 46 KB                                                                               |                  |             |
| Desktop                                   | solverid dil                       | 📜 Add to archive                     | plication extens    | 20 KB                                                                               |                  |             |
| Documents                                 | gratai51.dll                       | Add to "setupsql.rar"                | indication extens   | 52 KB                                                                               |                  |             |
| 🕹 Downloads                               | lavout.bin                         | Compress and email                   | N File              | 1 KB                                                                                |                  |             |
| Music                                     | bg5crop                            | Compress to "setupsql.rar" and email | IP File             | 32 KB                                                                               |                  |             |
| Pictures                                  | 🖬 setup                            | Pin to taskbar                       | /IP File            | 151 KB                                                                              |                  |             |
| Videos                                    | 📓 setup                            | Restore previous versions            | onfiguration sett   | 1 KB                                                                                |                  |             |
| Local Dick (Cr)                           | sqlservr                           | Send to                              | > infiguration sett | 1 KB                                                                                |                  |             |
| EucarDisk (C:)                            | sqlspost                           |                                      | - infiguration sett | 2 KB                                                                                |                  |             |
| Eccal Disk (D:)                           | sqlspre                            | Cut                                  | onfiguration sett   | 3 KB                                                                                |                  |             |
| Local Disk (E:)                           | lang 🔒                             | Сору                                 | T - MPEG video      | 23 KB                                                                               |                  |             |
| Network                                   | os os                              | Create shortcut                      | AT - MPEG video     | 1 KB                                                                                |                  |             |
| 🛄 4720G                                   | sqlservr.dbd                       | Delete                               | 3D File             | 403 KB                                                                              |                  |             |
| CAD2-JEED                                 | setup.dbg                          | Rename                               | IG File             | 138 KB                                                                              |                  |             |
| 36 items 1 item selected                  | d 96.0 KB State:                   | Properties                           | File                | 290 KB                                                                              |                  |             |
|                                           |                                    |                                      |                     | A DECK                                                                              |                  | 13:28       |
|                                           | u 🗉 🧕                              |                                      |                     |                                                                                     |                  | 13/01/2016  |

40. คลิ๊กขวา setupsql

### 41.Run as Administrator

42.ที่ Folder SQL 2000 SP4

43.ให้ทำตามข้อ 34 – 41 อีกครั้ง

# เมื่อติดตั้งเสร็จให้เขาไป สตาร์ท Service

|              |                   | 10                                                   |               |         |              |               |  |
|--------------|-------------------|------------------------------------------------------|---------------|---------|--------------|---------------|--|
| ices (Local) | Services (Local)  |                                                      |               |         |              |               |  |
|              | Services (Local)  |                                                      |               |         |              |               |  |
|              | MSSQLSERVER       | Name                                                 | Description   | Status  | Startup Type | Log On As     |  |
|              | 200 B 400 C 100 C | A Internet Explorer ETW Collector Service            | ETW Collect   |         | Manual       | Local Syste   |  |
|              | Stop the service  | 🖏 IP Helper                                          | Provides tu   | Running | Automatic    | Local Syste   |  |
|              | Pause the service | IPsec Policy Agent                                   | Internet Pro  | Running | Manual (Trig | Network S     |  |
|              | The service       | KtmRm for Distributed Transaction Coordinator        | Coordinates   |         | Manual (Trig | Network S     |  |
|              |                   | Link-Layer Topology Discovery Mapper                 | Creates a N   |         | Manual       | Local Service |  |
|              |                   | 🖾 Local Session Manager                              | Core Windo    | Running | Automatic    | Local Syste   |  |
|              |                   | Microsoft (R) Diagnostics Hub Standard Collector Ser | Diagnostics   |         | Manual       | Local Syste   |  |
|              |                   | Microsoft Account Sign-in Assistant                  | Enables use   |         | Manual (Trig | Local Syste   |  |
|              |                   | Alicrosoft iSCSI Initiator Service                   | Manages In    |         | Manual       | Local Syste   |  |
|              |                   | Microsoft Office ClickToRun Service                  | Manages re    | Running | Automatic    | Local Syste   |  |
|              |                   | Microsoft Passport                                   | Provides pr   |         | Manual (Trig | Local Syste   |  |
|              |                   | All Microsoft Passport Container                     | Manages Io    |         | Manual (Trig | Local Service |  |
|              |                   | Copy Provider Software Shadow Copy Provider          | Manages so    |         | Manual       | Local Syste   |  |
|              |                   | Microsoft Storage Spaces SMP                         | Host service  |         | Manual       | Network S     |  |
|              |                   | Alter Service.                                       | Routes mes    |         | Manual (Trig | Local Syste   |  |
|              |                   | MSSQLSERVER                                          |               | Running | Automatic    | Local Syste   |  |
|              |                   | 🔍 mysql                                              |               | Running | Automatic    | Local Syste   |  |
|              |                   | Net.Tcp Port Sharing Service                         | Provides abi  |         | Disabled     | Local Service |  |
|              |                   | 🚇 Netlogon                                           | Maintains a   |         | Manual       | Local Syste   |  |
|              |                   | Network Connected Devices Auto-Setup                 | Network Co    | Running | Manual (Trig | Local Service |  |
|              |                   | C Network Connection Broker                          | Brokers con   | Running | Manual (Trig | Local Syste   |  |
|              |                   | Connections                                          | Manages o     |         | Manual       | Local Syste   |  |
|              |                   | Network Connectivity Assistant                       | Provides Dir  |         | Manual (Trig | Local Syste   |  |
|              |                   | Retwork List Service                                 | Identifies th | Running | Manual       | Local Service |  |
|              |                   | A Network Location Awareness                         | Collects an   | Running | Automatic    | Network S     |  |
|              |                   | Q Network Setup Service                              | The Networ    |         | Manual (Trig | Local Syste   |  |
|              |                   | Network Store Interface Service                      | This service  | Running | Automatic    | Local Service |  |
|              |                   | NVIDIA Display Driver Service                        | Provides sys  | Running | Automatic    | Local Syste   |  |
|              | Extended Standard |                                                      |               |         |              |               |  |